## Práctica 3.

# Google Earth Pro 7.1

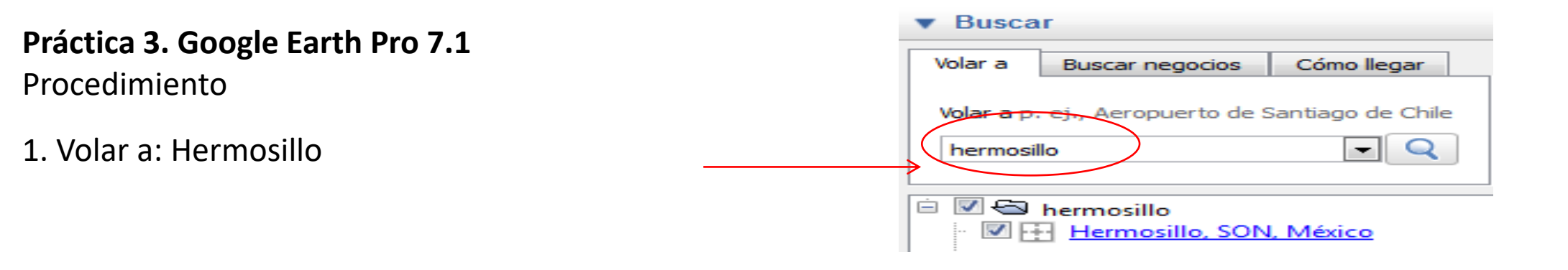

2. Menú de herramientas

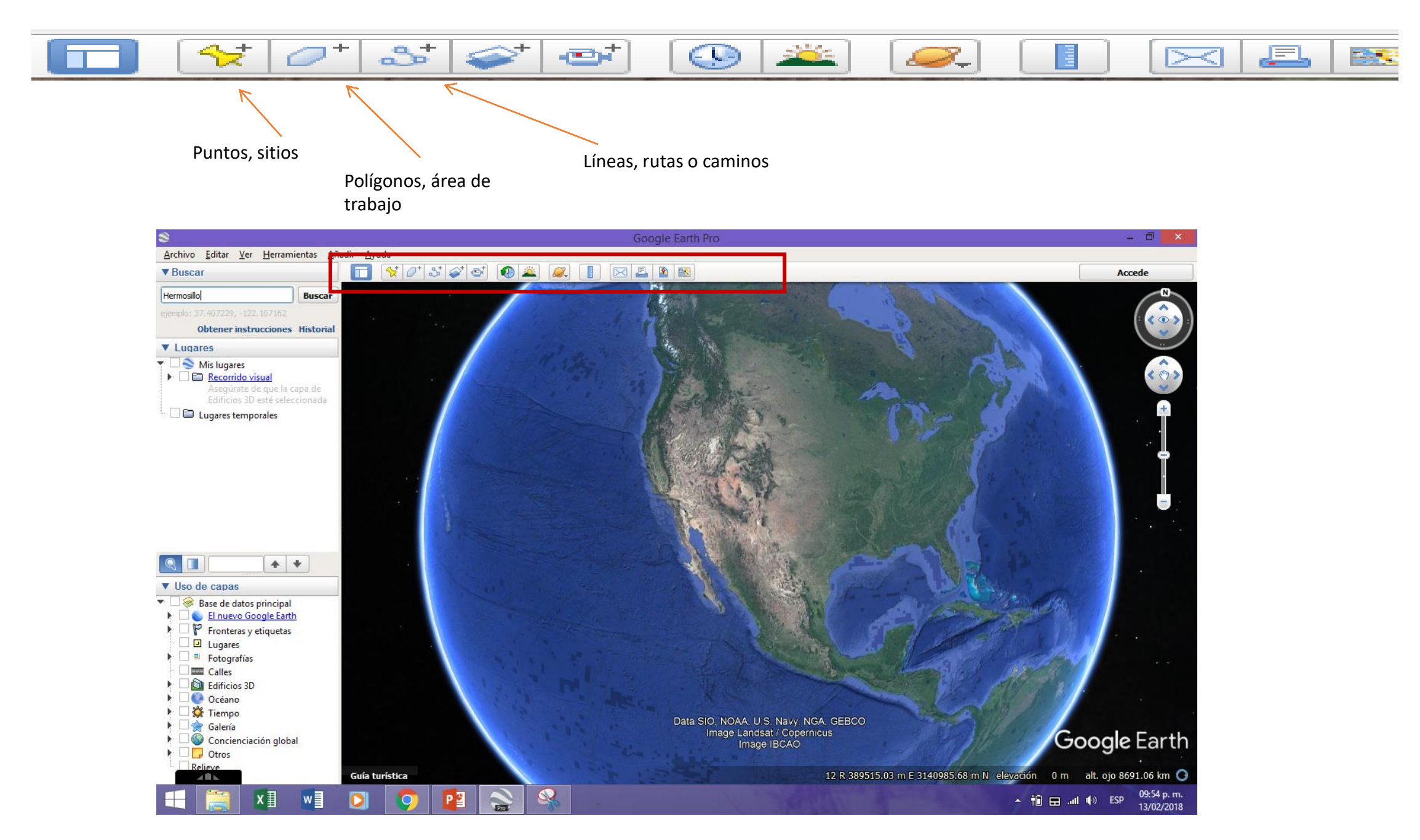

3. Cómo cargar archivos ya existentes en otros formatos y visualizarlos en Google Earth Pro 7.1? Hay dos formas, agregar un polígono previamente creado en formato .shp (shapefile) de manera directa o, en caso de error, cargar un .kml (kmz). En este ejercicio cargarán el archivo nombrado como limite\_delta\_yaqui.shp en el programita **shp2kml** para convertir de shape a kml.

4. Cómo convertir de formato .shp a .kml

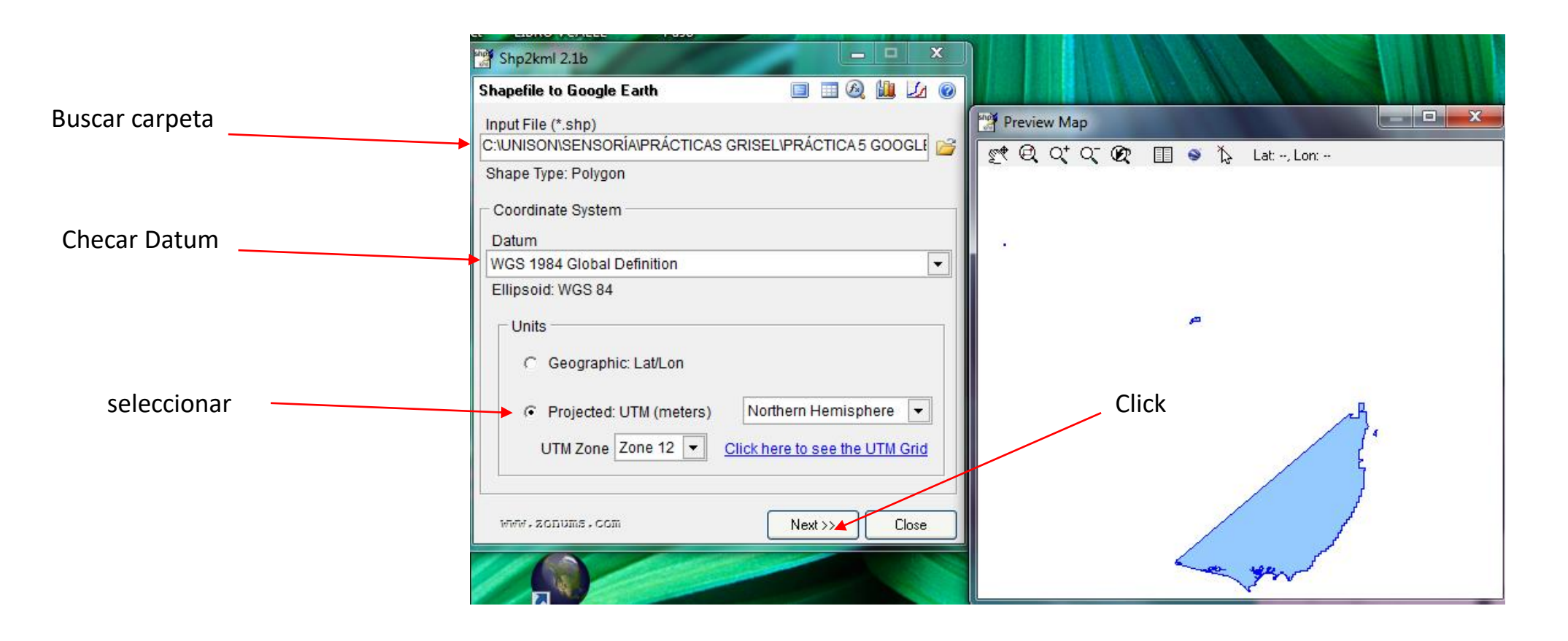

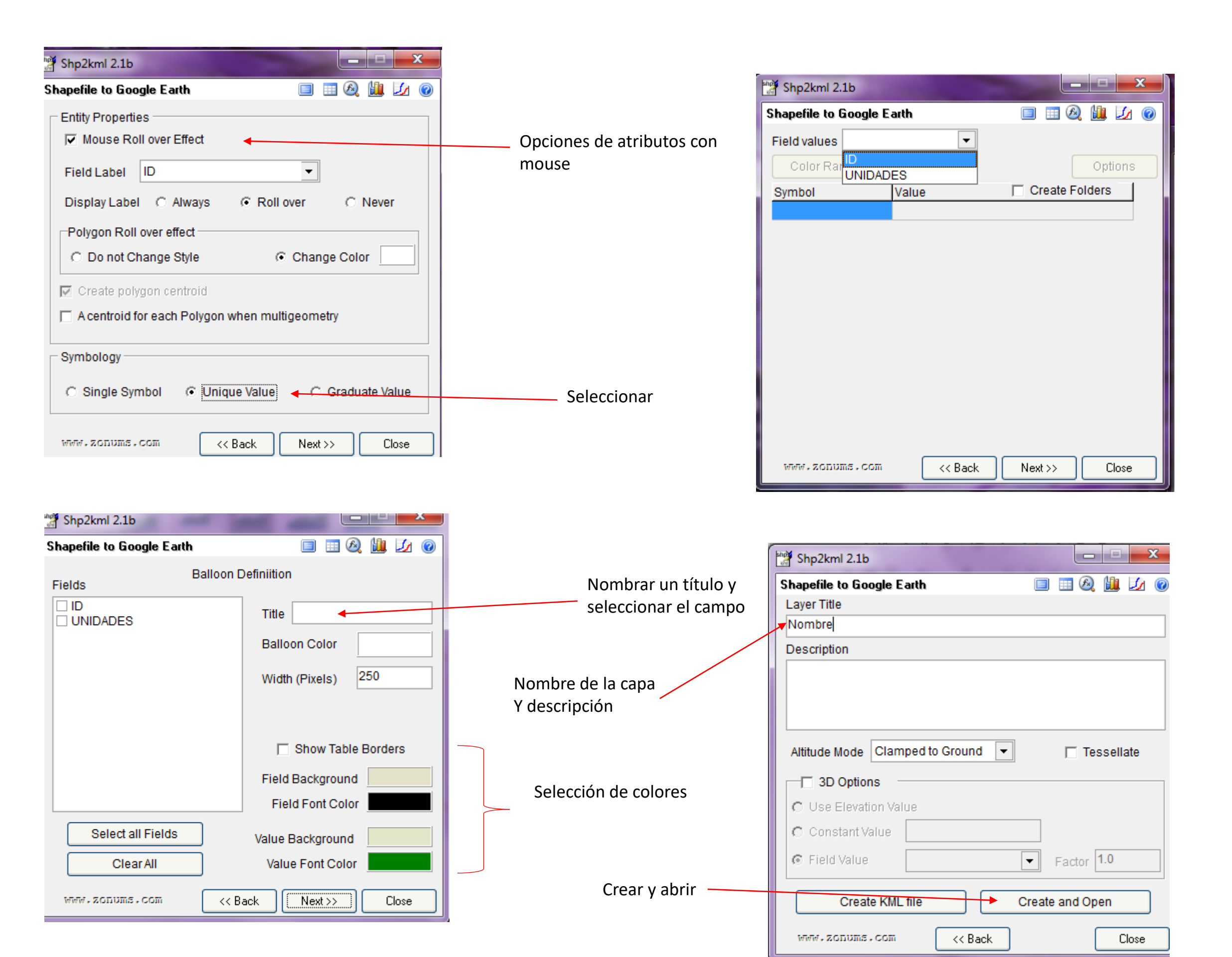

5. Automáticamente al dar la instrucción de crear y abrir, se despliega en la pantalla el programa Google Earth Pro 7.1 directamente al sitio que comprende el kml convertido. En el caso de necesitar agregar más archivos cambiar las opciones del tipo de archivo que desea agregar como capa.

NOTA: Hacer el mismo procedimiento para UNIDADES\_DELTA.shp, convertirlo a .kml con convertidor **SHP2KML** anexo en la carpeta y especificar el campo con el que se desplegará (UNIDADES), eso significa que le pondrán colores a la leyenda del archivo original para que al verlo en Google aparezca con distinta simbología cada elemento del mismo archivo.

6. Ya se cargó el recién convertido kml (limite\_delta\_yaqui), ahora digitalice lo siguiente desde la plataforma de Google Earth Pro 7.1

### Práctica 02. Digitalizar lo siguiente:

#### a) Crear lo siguiente:

| Descripción                              | Тіро     | Nombre del KMZ            | Colores       |
|------------------------------------------|----------|---------------------------|---------------|
| Cauce actual del río Yaqui               | Línea    | Río Yaqui                 | Azul intenso  |
| Cauce nuevo en desarrollo                | Línea    | Cauce en desarrollo RY    | Azul claro    |
| Zona de meandros abandonados<br>(varios) | Polígono | Meadros (01, 02,,n)       | Blanco        |
| Zona urbana                              | Polígono | Zona urbana               | Amarillo      |
| Zona costera                             | Línea    | Zona de Costa             | Turquesa      |
| Zona de cultivo                          | Polígono | Zonas de cultivo activo   | Verde intenso |
|                                          | Polígono | Zonas de cultivo inactivo | Verde claro   |

- b) Utilizar simbología apropiada
- c) Crear mapa completo con nombre y leyenda

### d) Guardar los archivos en kmz, subirlos a la Práctica 02

Nombre de la practica: 2023-02 SR PO2 ALMH\*1 EN ASUNTO COLOCAR 2023-02 SR P2 ALMH \*1 ALMH\*1 colocar los propios

NOTA: Si no corrió el programita shp2kml y no pudiste aplicarle distintos colores a los polígonos del archivo, inténtalo de nuevo hasta que resulte, algún paso te debiste saltar. Para mayor detalle en la conversión de formato shp a kml consulte la carpeta convertirdor SHP2KML y la presentación detallada que contiene.

Para descargar la información de las practicas: http://marina.geologia.uson.mx/academicos/alba/SE NSORIA%20REMOTA/